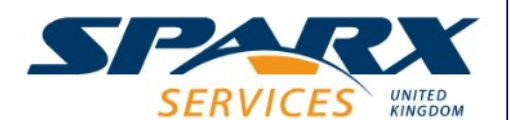

## Personalise, Declutter and Focus within Enterprise Architect

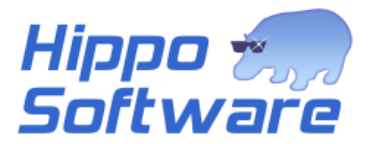

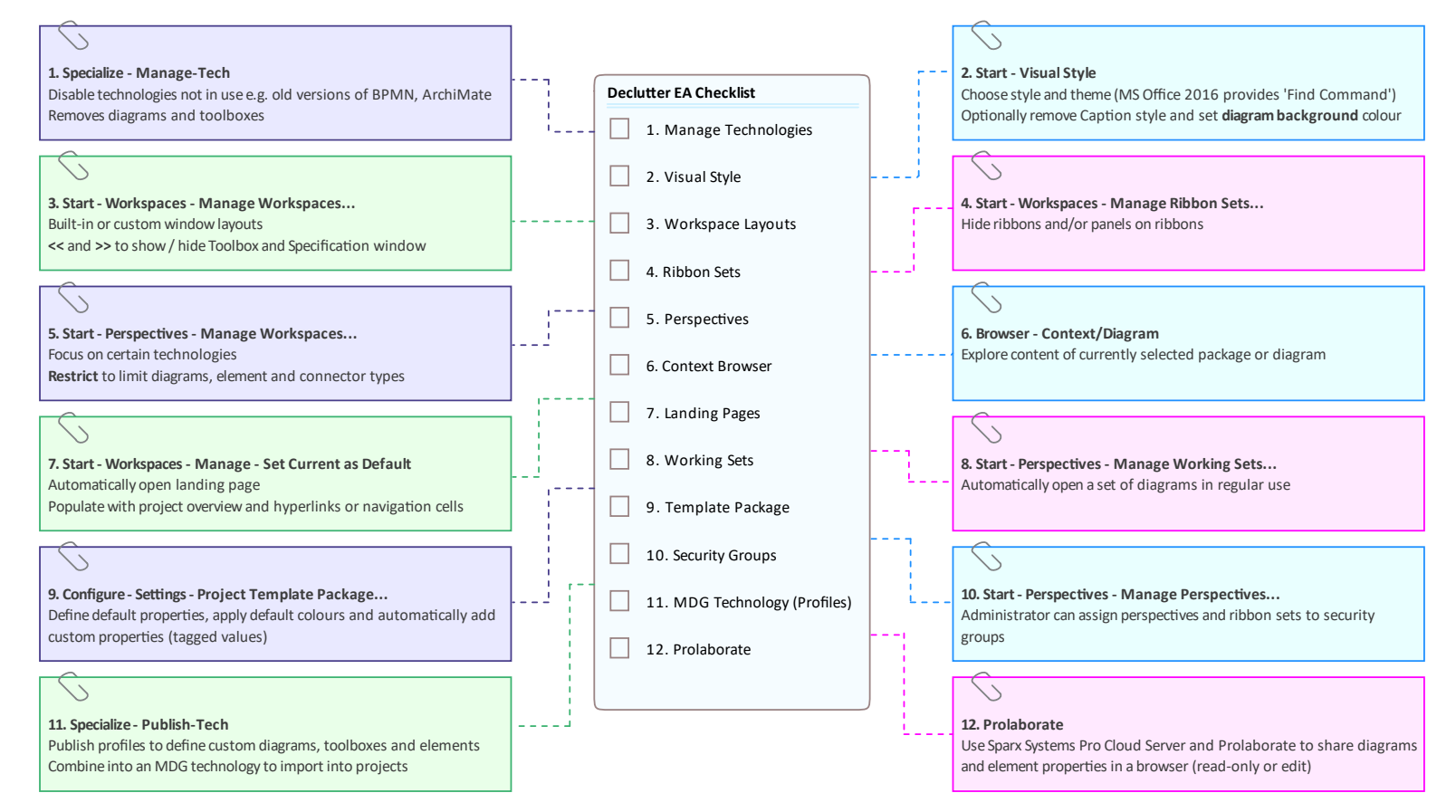